# ◇◆◇必ずお読みください◇◆◇

中文版在主桌面上有 pdf, 所以请检查 The English version has a pdf on the PC desktop, so please check.

| 搭載されている Windows® について                                                                                                    | 【重要】データのバックアップについて                                                                                                    |
|----------------------------------------------------------------------------------------------------|----------------------------------------------------------------------------------------------------|
| 本製品に搭載されている Windows <sup>®</sup> は、Microsoft <sup>®</sup> 社がリユース<br>(再生)製品向けに新たなライセンス権の配布を特別に認め、生産され<br>たものです。<br>そのため、製品が元々有していた「機能」や「ソフトウェア」は搭載され<br>ておりません。また本来の製造メーカー様へサポート(保守サービス<br>など)をご依頼いただいても受付頂けない場合が御座いますので、ご<br>注意ください。<br>Microsoft <sup>®</sup> 社が提供する、正規サービス(WindowsUpdate など)はご<br>利用いただけます。<br>※一部機能はライセンス認証必須となります。 | パソコンなどの機器に使われている、記録域(磁気媒体)などは消耗品<br>のため障害発生時に救出・復旧が困難になっております。<br>定期的に大事なデータや、各種設定(ログイン ID やパスワードなど)<br>は別の媒体などにバックアップするようにしてください。<br>如何なる事由においてもデータの破損・紛失はお客様の自己責任とな<br>りますので、定期的なバックアップを推奨いたします。                                                                                                    |
|                                                                                                    |                                                                                                    |
| 【重要】ライセンス認証について(概要)                                                                                                    | Microsoft <sup>®</sup> Office について(※搭載モデルのみ)                                                                                                    |
| 本製品に搭載されている Microsoft®Windows®はお使いいただくに<br>あたりご利用開始から 30 日以内に「ライセンス認証」をおこなう必要<br>があります。<br>ライセンス認証をおこなっていただくことで最新のアップデートやセ<br>キュリティパッチなど Microsoft® 社の正規サービスを受けることが<br>できるようになります。<br>ライセンス認証をおこなわず利用される場合、「Windows のライセン<br>ス認証」という文字がデスクトップ上に表示されかつ、さまざまな機能<br>的制限を受ける可能性がありますのでご注意ください。                                             | Microsoft <sup>®</sup> 社の Office 製品をお使いいただくには Office 製品用のラ<br>イセンス認証をおこなう必要があります。 <u>ライセンス認証にはイン</u><br><u>ターネット接続が必要です。</u><br>認証に必要なライセンスキーについては、本体と同梱されております<br>Office のカードに記載されております。ライセンスカードの再発行は<br>如何なる理由においても出来ないため、Office の添付と認証後は大切<br>に保管されますようお願いいたします。<br>尚再セットアップを実行した場合、Microsoft <sup>®</sup> 社よりインストーラー<br>を入手する必要があります (その際にライセンスキーの入力の必要が<br>あります)。 |
|                                                                                                    |                                                                                                    |
| Windows <sup>®</sup> のライセンス認証について (手順)                                                                                                    |                                                                                                    |
| ライセンス認証については下記手順に沿って速やかにおこなって下さい。                                                                                                    |                                                                                                    |
| ○ ライセンス認証をおこたう際は 以下にご注意ください ○                                                                                                    |                                                                                                    |

・インターネット接続が必要

・先に WindowsUpdate を必ず実施する

・30日以内に必ず実施する

307-123-123-123

#### ①PC アイコンを右クリック

デスクトップにある「PC」アイコン にマウスまたは、パッド操作でカー ソルを移動し右クリックする。 右図のメニューが表示されるので メニューからプロパティをクリッ クする。

 $(\mathbf{1})$ 

(2)

(3)

を確認する。

#### ②Windows のライセンス認証 をクリック

プロパティをクリックすると、新し い画面が表示され「Windows ライ センス認証」の項目が表示されるの で、「Windows のライセンス認証」 をクリックする。

### ③プロダクトキーを変更 ライセンス認証画面が表示される ので「プロダクトキーを変更します 」をクリックする。 本体に貼付されている CoA シール

Q, таки к кенци

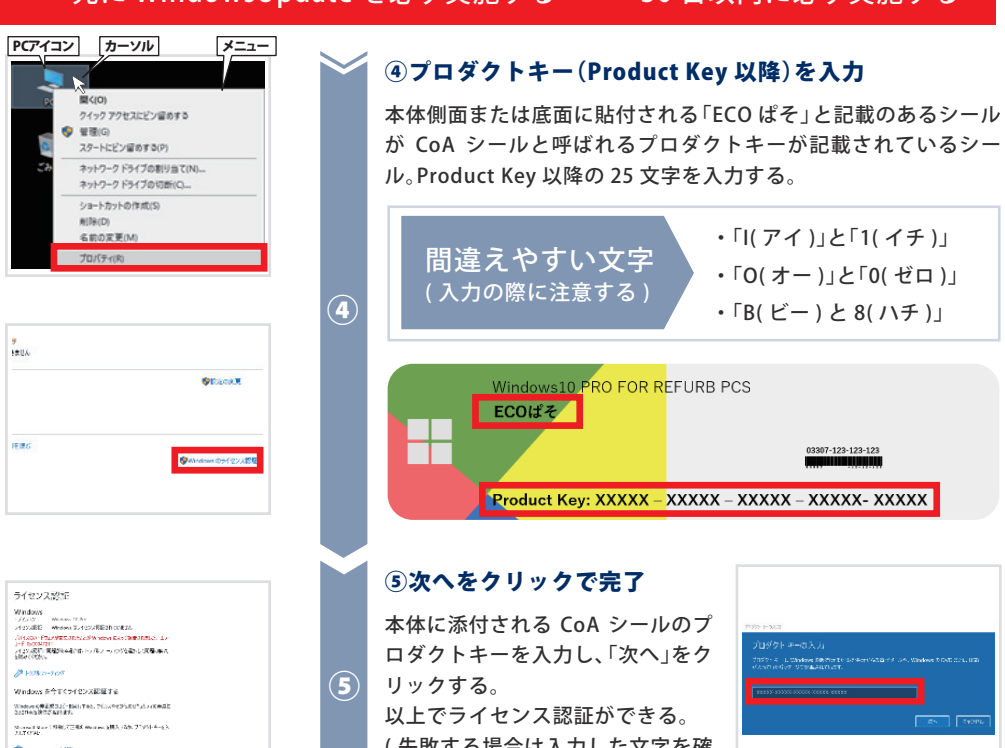

(失敗する場合は入力した文字を確 認する)。

## Windows リカバリーの実施について

Windowsを購入時状態に初期化する手順になります。 初期化を実施する前に必ず重要なデータのバックアップをしてください。 ※データの復旧については如何なる事由があっても保証対象外となります。

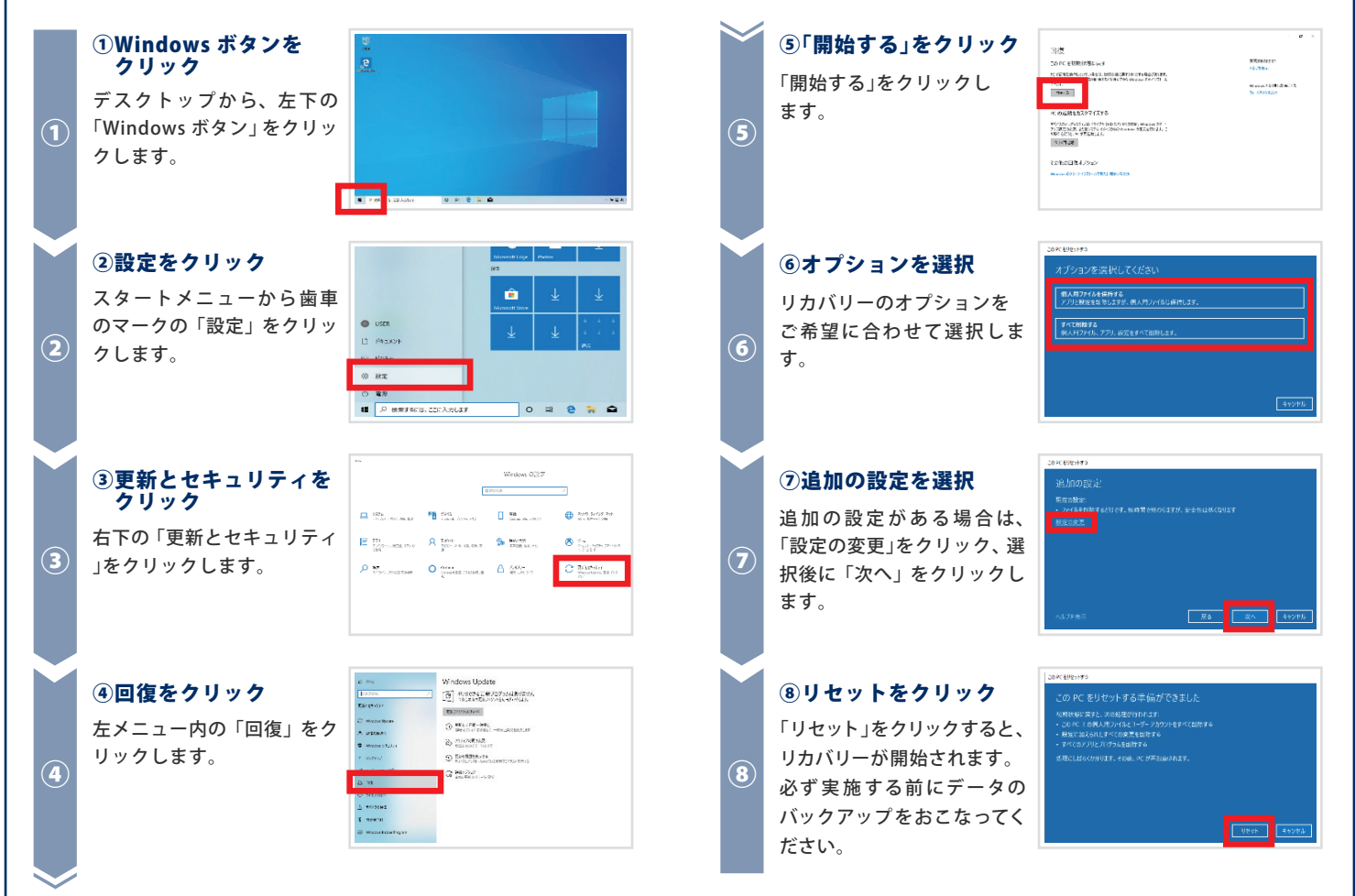

## よくあるご質問 Q&A

よくお問い合わせいただくご質問内容をまとめました。 下記に当てはまる場合はご確認の上、アンサーの方法をお試しください。

| Q. サポートページはありますか?                                                                                                    | Q.テンキーが動作しない。                                                                                                    |
|----------------------------------------------------------------------------------------------------|----------------------------------------------------------------------------------------------------|
| A. https://www.inversenet.co.jp/mar/<br>こちらがサポートページになります。                                                                                                    | <mark>A</mark> 。「NumLockキー」をクリックし、再度テンキーの入力をお試しください。                                                                         |
| Q. 付属の無線 LAN アダプタの使い方がわからない。                                                                                                    | Q.英字が大文字しか入力できない。                                                                                                    |
| 本体の USB ポート (Universal Serial Bus ポート) に無線 LAN ア<br>A. ダプタを挿入してください。<br>(挿入する際は差し込み口の向きにご注意ください)                                                                               | CapsLock 状態の可能性があります。<br>A. 「Shift キー」+「CpasLock キー」を入力し、再度キー入力をお試しく<br>ださい。                                                 |
| Q. 最初になにをすればいいですか?                                                                                                    | Q.誤ってデータの削除をしてしまった、復元はできるか?                                                                                                  |
| A. 必ず WindowsUpdate をご実施いただき、CoA のアクティベー<br>ションをおこなってください。                                                                                                    | A. 如何なる事由をもった削除であっても、弊社はデータの復元を保<br>証することはできません。                                                                             |
| Q.WindowsUpdate をしたら Windows が起動してこない。                                                                                                    | Q.A社のパソコンなのにあのソフトがない。                                                                                                    |
| WindowsUpdateは2時間~かかる場合があります。必ず AC 電源<br>にご接続の上ご実施いただくことと、WindowsUpdateに時間がか<br>A. かっても、電源を無理やり落とすことは絶対にしないでください。<br>Windows が破損する場合があります。<br>WindowsUpdate 中は絶対に電源を切らないでください。 | 本パソコンは Microsoft 社の Mar の規約に則り、再生産されたリ<br>ファビッシュ PC になります。<br>そのため、元々の製品に付属されるソフトや機能については動作<br>しない、付属されない可能性がございますのでご了承ください。 |